# Fiche de Procédure Détaillée : Création d'un Site Web avec Webflow

### Prérequis

- Avoir un compte Webflow actif.
- Disposer d'une idée claire du design et du contenu du site.

#### Étape 1 : Initialisation du Projet

### 1. Connexion à Webflow :

• Visitez le site de Webflow et connectez-vous à votre compte.

### 2. Création d'un nouveau projet :

- Cliquez sur + New Project.
- Choisissez entre partir d'un template (modèle préconçu) ou créer un site vierge (Blank Site).
- Nommez votre projet pour faciliter son identification.

### Étape 2 : Conception de la Structure du Site

#### 1. Gestion des pages :

- Accédez au panneau Pages pour ajouter, dupliquer ou supprimer des pages.
- Renommez les pages pour refléter leur contenu (e.g., Home, About, Contact).

### 2. Utilisation de la hiérarchie de classe CSS :

Créez et appliquez des classes pour styliser des éléments similaires de manière cohérente.

### Étape 3 : Édition et Personnalisation des Contenus

#### 1. Ajout d'éléments de base :

• Utilisez le panneau Add Elements pour glisser et déposer des éléments tels que des sections, des div blocks, et des containers.

### 2. Intégration du contenu textuel et multimédia :

- Ajoutez et formatez le texte.
- Importez des images, vidéos, et icônes.
- Configurez des sliders, tabs, et background videos pour un effet dynamique.

### Étape 4 : Design et Responsive

### 1. Stylisation avec le Style Panel :

- Modifiez les propriétés des éléments (couleurs, polices, espacement, etc.).
- Assurez-vous que le design est visuellement attrayant et aligné avec l'identité de marque.

#### 2. Adaptation aux différents écrans :

Ajustez les paramètres de responsive design pour tablettes et smartphones via le responsive mode.

## Étape 5 : Intégration des Fonctionnalités Avancées

### 1. Configurations CMS pour contenus dynamiques :

- Créez des collections CMS pour gérer des articles de blog, des portfolios, etc.
- Liez des éléments de page à ces collections pour un affichage dynamique.

## 2. Ajout d'interactions et animations :

Utilisez le panneau Interactions pour ajouter des effets visuels interactifs comme des animations au scroll ou au survol.

## Étape 6 : SEO et Accessibilité

## 1. **Optimisation SEO** :

- Remplissez les métadonnées SEO pour chaque page via le panneau Page Settings.
- Assurez-vous que toutes les images ont des alt tags descriptifs.

## 2. Vérification de l'accessibilité :

- Vérifiez que le contraste des couleurs est suffisant.
- Assurez-vous que le site est navigable au clavier.

## Étape 7 : Prévisualisation, Test et Publication

## 1. Prévisualisation interne :

• Utilisez la fonction de prévisualisation de Webflow pour voir le rendu final.

## 2. Test sur différents appareils :

• Testez le site sur divers appareils et navigateurs pour s'assurer de sa compatibilité.

## 3. Publication :

- Configurez un domaine personnalisé ou utilisez un sous-domaine Webflow.
- Publiez votre site en cliquant sur Publish.

## **Conseils Supplémentaires**

- Considérez l'intégration de plugins externes pour des fonctionnalités spécifiques non couvertes par Webflow.
- Explorez les ressources éducatives de Webflow University pour des guides et tutoriels.

Cette fiche détaillée guide à travers chaque étape nécessaire pour créer un site professionnel avec Webflow, assurant ainsi que même les utilisateurs débutants peuvent aborder le processus avec confiance.